### Ersteinrichtung eines Benutzers für KSC-Webmail

Um KSC Webmail erfolgreich nutzen zu können sind folgende einmalige Grundeinstellungen nötig!

**1**. auf z. B. https://webmail.software-computer.org mit vollständiger eMail-Adresse

(z.B. max.mustermann@domain.de) und Kennwort anmelden

| Passwort |          |   |
|----------|----------|---|
| Sprache  |          |   |
| Deutsch  |          | ~ |
|          | Anmelden |   |
|          |          |   |
|          |          |   |

2. Nach erfolgreicher Anmeldung das Zahnrad in der Menüleiste drücken

### um zu den Einstellungen zu gelangen

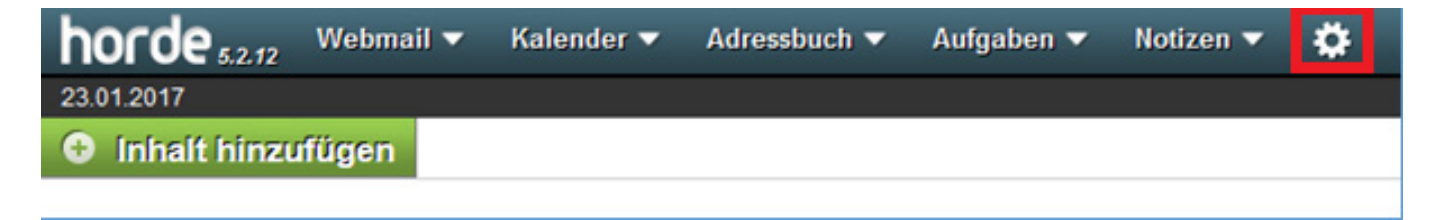

# 3. innerhalb der *Benutzereinstellungen* zum Punkt *Webmail* wechseln

| Aufgaben 🔻 Notizen 🔻 | ۰                              |                          |  |
|----------------------|--------------------------------|--------------------------|--|
|                      | Benutzereinstellungen 🕨 🕨      | Allgemeine Einstellungen |  |
|                      | Alte Meldungen ein-/ausblenden | Adressbuch               |  |
|                      | Probleme                       | Aufgaben                 |  |
|                      | Hilfe                          | Filter                   |  |
|                      |                                | Kalender                 |  |
|                      |                                | Natizen                  |  |
|                      |                                | Webmail                  |  |

**4.** in der Übersicht der Benutzereinstellungen zum Punkt *Persönliche Angaben* wechseln

| horde s2.72 Webmail <b>*</b>                                                                                                    | Galender ▼ Adressbuch ▼ Au                                                  | fgaben 🔻 Notizen 🔻 🌞                                                                                                    | E                                                                  |
|----------------------------------------------------------------------------------------------------|-----------------------------------------------------------------------------|----------------------------------------------------------------------------------------------------|--------------------------------------------------------------------|
| 23.01.2017                                                                                                    |                                                                             |                                                                                                    |                                                                    |
| Benutzereinstellungen für We                                                                                                    | bmail                                                                       | Erweiterte Einstellun                                                                                                    | gen anzeigen Benutzereinstellungen für: 💌                          |
| Allgemeines                                                                                                    | Neue Nachricht                                                              | Nachricht                                                                                                    | Ordner                                                             |
| Persönliche Angaben                                                                                                    | Erstellen                                                                   | Anzeige                                                                                                    | Ordnerübersicht                                                    |
| Andern sie den Namen, die Adresse<br>oder die Signatur, die die Empfänger<br>Ihrer E-Mail-Nachrichten sehen wenn                           | Konfigurieren Sie wie Nachrichten<br>versendet werden.                      | Konfigurieren Sie wie Nachrichten<br>angezeigt werden.                                                                                      | Ändern Sie Einstellungen für<br>Nachrichtenlisten in einem Ordner. |
| sie diese lesen oder darauf antworten.                                                                                                    | Vorlagen für neue Nachrichten                                               | Nachrichten löschen und verschieben                                                                                                    | Ordneransicht                                                      |
| Externe Konten<br>Konfigurieren Sie externe E-Mail-<br>Konten die angezeigt werden sollen                                                  | Bearbeiten Sie die<br>Nachrichterworlagen.<br>Antworten                     | Legen Sie fest, was nach dem Löschen<br>und Verschieben von Nachrichten<br>passieren soll.                                                  | Ändern Sie Einstellungen für die<br>Ordnernavigation.              |
| Gespeicherte Suchen<br>Verwalten Sie Ihre gespeicherten<br>Suchen                                                                          | Konfigurieren Sie wie Nachrichten<br>beantwortet werden sollen.<br>Entwürfe | Spam-Meldungen<br>Ändern Sie die Einstellungen für<br>Spam-Meldungen.                                                                       |                                                                    |
|                                                                                                    | Nachrichtenentwürfe verwalten.                                              | Nachrichteneingang                                                                                                    |                                                                    |
| Filter<br>Legen Sie Filterregeln an, um Ihre<br>eingehenden Nachrichten zu<br>organisieren, in Ordner zu sortieren und<br>Spam zu löschen. | Gesendete Nachrichten<br>Gesendete Nachrichten verwalten.<br>Adressblacher  | Legen Sie fest, wie oft auf neue<br>Nachrichten überpüft werden soll, und<br>ob Sie über neue Nachrichten<br>benachrichtigt werden möchten. |                                                                    |
| Terminanfragen<br>Konfigurieren Sie wie Termin- und<br>Besprechungseinladungen behandelt<br>werden sollen.                                 | Adressbücher zum Suchen/Hinzufügen<br>auswählen.                            | Marker<br>Konfigurieren Sie wie Marker dargestellt<br>werden.                                                                               |                                                                    |
| SMIME<br>CANNE Listeration in a fautieuro                                                                                                  |                                                                             |                                                                                                    |                                                                    |

**5.** folgende Felder gemäß Ihrer Angaben ausfüllen:

- Ihr vollständiger Name
- Die Standard-E-Mail-Adresse für diese Indentität
- Standardort für die Nutzung von ortsabhängingen Funktionen.
  - Ihre E-Mail-Adresse für das Feld "Antwort an:" (optional)

| horde \$2.72 Webmail *                                                                                                    | Kalender 🔻                                                                    | Adressbuch 🔻                                  | Aufgaben 🔻                                 | Notizen 🔻          | \$                            | e                            |
|----------------------------------------------------------------------------------------------------|-------------------------------------------------------------------------------|-----------------------------------------------|--------------------------------------------|--------------------|-------------------------------|------------------------------|
| Benutzereinstellungen für V                                                                                                    | Vebmail                                                                       |                                               |                                            | Erwe               | iterte Einstellungen anzeigen | Benutzereinstellungen für.   |
| Persönliche Angaben                                                                                                    |                                                                               |                                               |                                            |                    | M Ordn                        | eransicht   Externe Konten 🎽 |
| Ihre Standardidentität<br>Standardidentität 💌<br>Wählen Sie die Identität, die Sie änderr<br>Standardidentität 💌                                                                                                    | n möchlen:                                                                    |                                               |                                            |                    |                               |                              |
| Bezeichnung der Identität<br>Standardidentität<br>Ihr vollständiger Name:<br>Hans Muster<br>Die Standard-E-Mail-Adresse für diese<br>hans.muster@mustermann.de<br>Standardort für die Nutzung von ortsabi<br>Musterstadt<br>Musterstadt<br>Ihre E-Mail-Adresse für das Feld "Antwi<br>hans.muster@mustermann.de<br>4<br>Ihre Alias-Adressen: (optional, jede Ad | ldentität:<br>hängingen Funktio<br>orf an." (optional)<br>resse in einer eige | nen.<br>Inen Zelle eintragen                  | 1                                          |                    |                               | F                            |
| Adressen, die an diese Identität gebun<br>Adressen für Bcc-Kopien aller Nachrich                                                                                                    | den sind: (optiona<br>nten: (optional, jed                                    | (, jede Adresse in ei<br>e Adresse in einer e | ner eigenen Zeile e<br>igenen Zeile eintra | pintragen)<br>genj |                               |                              |

# **6.** falls gewünscht, kann in diesem Menü auch eine Signatur

hinterlegt werden

| Adressen für Bcc-Kopien aller Nachrichten: (optional, jede Adresse in einer eigenen Zeile eintragen)                                                                                                    |
|----------------------------------------------------------------------------------------------------|
| ihre Signatur.<br>Text für Signatur hier eingebeni                                                                                                    |
| ☑ Striche (~ ) vor der Textsignatur einfügen? Ihre Signatur für HTML-Nachrichten (ihre Textsignatur wird verwendet, wenn sie diese leer lassen) (maximale Gesamtgröße der Bilder ist 30 KB): B Z U Arial T 1 T As* A** © © ← → ▲ ▲ ○ □ ● Ω |
|                                                                                                    |
| Gesendete Nachrichten speichern? Ordner für gesendete Nachrichten: Gesendet                                                                                                    |
| Speichern Änderungen rückgängig machen Alle Einstellungs-Gruppen anzeigen                                                                                                    |

# 7. nachdem alle Angaben gemacht wurden

Speichern und anschließend Alle Einstellungs-Gruppen anzeigen drücken

| B J U Schrittert T Gr. T A.* A.* B S A A B A A A A A A A A A A A A A A A                      | ( 30 KB). |
|-----------------------------------------------------------------------------------------------|-----------|
|                                                                                               | 1         |
|                                                                                               |           |
|                                                                                               |           |
|                                                                                               |           |
|                                                                                               |           |
|                                                                                               |           |
|                                                                                               |           |
| Gesendete Nachrichten speichern?                                                              |           |
| Gesendete Nachrichten speichern?<br>iner für gesendete Nachrichten:                           |           |
| Gesendete Nachrichten speichem?<br>Iner für gesendete Nachrichten:<br>andardwert verwenden 💌  |           |
| Gesendete Nachrichten speichern?<br>Iner für gesendete Nachrichten:<br>andardwert verwenden 💌 |           |

## 8. in der Menüleiste den Punkt *Webmail* betätigen

| horde 5.2 # Webmail                                                   | 🔻 Kalender 🔻 Adressbuch 🤊                              | 🔹 Aufgaben 🔻 Notizen 👻 🌞                                   |
|-----------------------------------------------------------------------|--------------------------------------------------------|------------------------------------------------------------|
| 23.01.2017                                                            |                                                        |                                                            |
| Benutzereinstellungen fü                                              | ür Webmail                                             | Erweiterte Einste                                          |
| Allgemeines                                                           | Neue Nachricht                                         | Nachricht                                                  |
| Persönliche Angaben                                                   | Erstellen                                              | Anzeige                                                    |
| Ändern Sie den Namen, die Adres<br>oder die Signatur, die die Empfäng | se Konfigurieren Sie wie Nachrich<br>versendet werden. | ten Konfigurieren Sie wie Nachrichten<br>angezeigt werden. |

# 9. nun in der linken Sidebar *Ordneraktionen* und anschließend

### Neuer Ordner anklicken

| horde \$2.72 Webmail * | Kalender 🔻 Adressbuch 🔻         | Aufgaben 🔻 Notizen 🔻 | 🔅 🔍 Suche | r (Gesamte Nachricht) | ९ 🖪         |
|------------------------|---------------------------------|----------------------|-----------|-----------------------|-------------|
| 23.01.2017             | 24 - Xga                        |                      |           |                       | Posteingang |
| Neue Nachricht         | Ø Aktualisieren                 |                      |           | Sonstige 🔻            | Filter 🔻    |
| Posteingang            | Von                             | Betreff 💌            |           | Datum 🔻               | Größe       |
| Gesendet               | In diesem Ordner sind keine Nac | chrichten vorhanden  |           |                       |             |
|                        | Keine Nachrichten ausgewählt.   |                      |           |                       |             |

# 10. im Feld *Ordner anlegen* bitte *"trash"*(Kleinschreibung!) eintragen und mit *OK* bestätigen

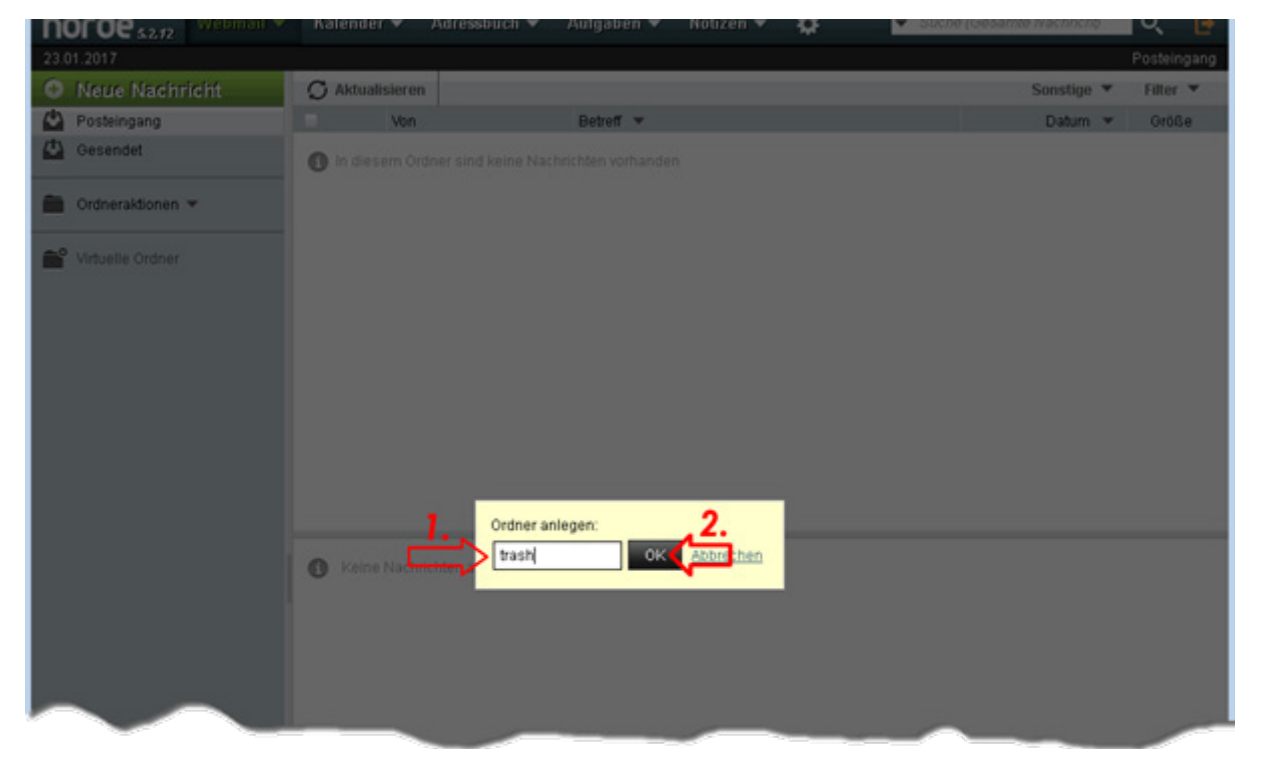

**11.** bitte nun die Schritte 9 und 10 zweimal wiederholen und die Ordner *"templates"* und *"drafts"* (Kleinschreibung!) anlegen

12. nachdem nun alle 3 Ordner in der linken Sidebar angelegt sind, wieder über die *Menüleiste* zu den *Webmail-Einstellungen* wechseln

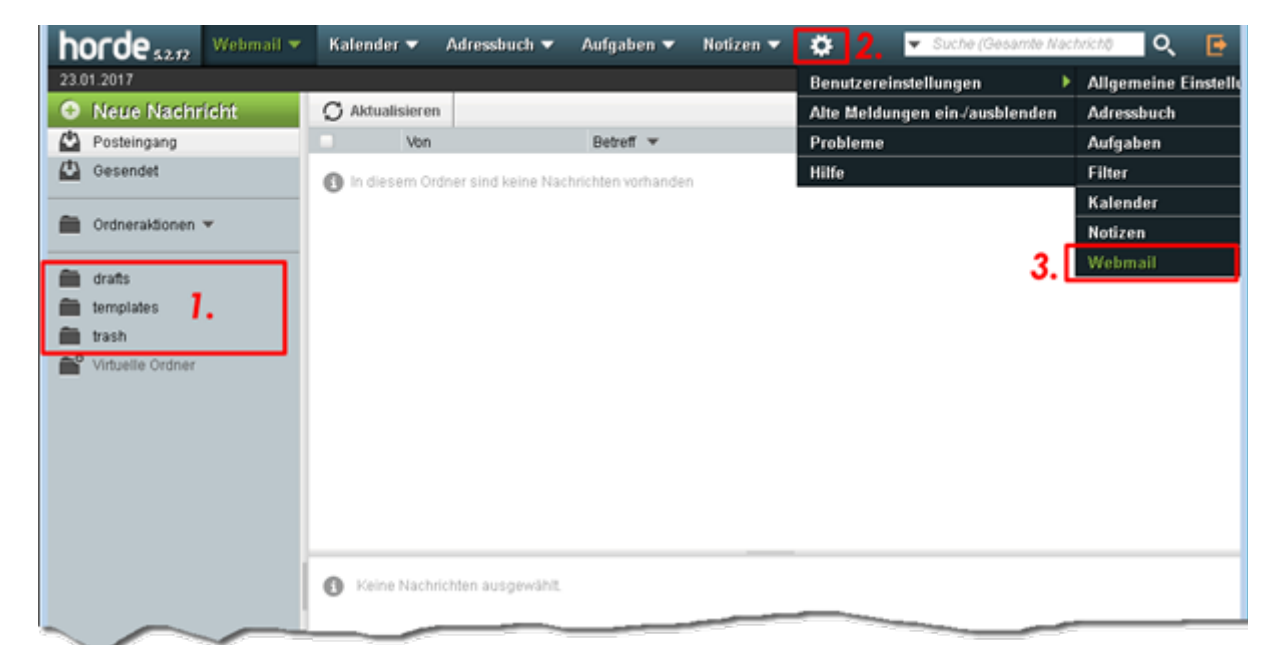

# **13.** in den Benutzereinstellungen den Punkt *Erstellen* unter Neue Nachricht anklicken

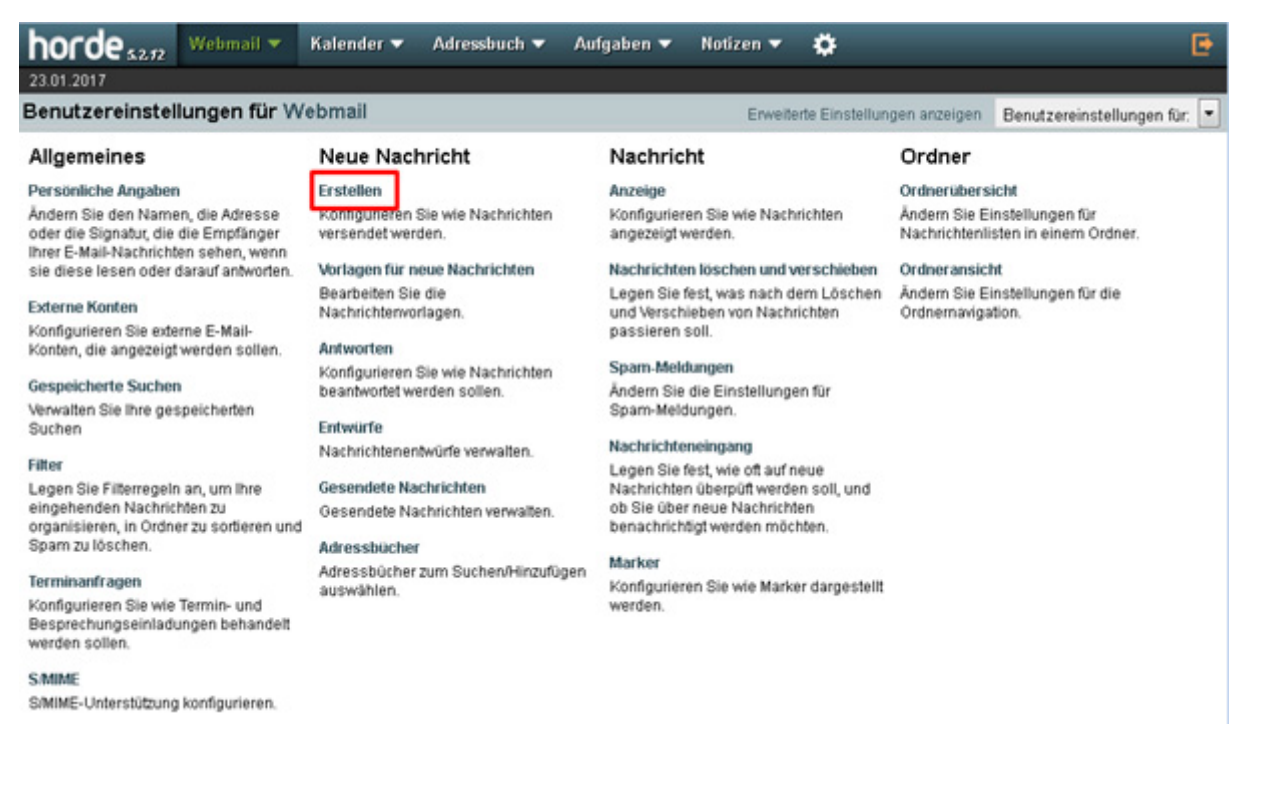

# 14. den Haken bei *Die Signatur beim Schreiben neuer Nachrichten anzeigen?*

setzen um die Signatur beim Erstellen einer Nachricht zu sehen

danach Speichern und anschließend Alle Einstellungs-Gruppen anzeigen drücken

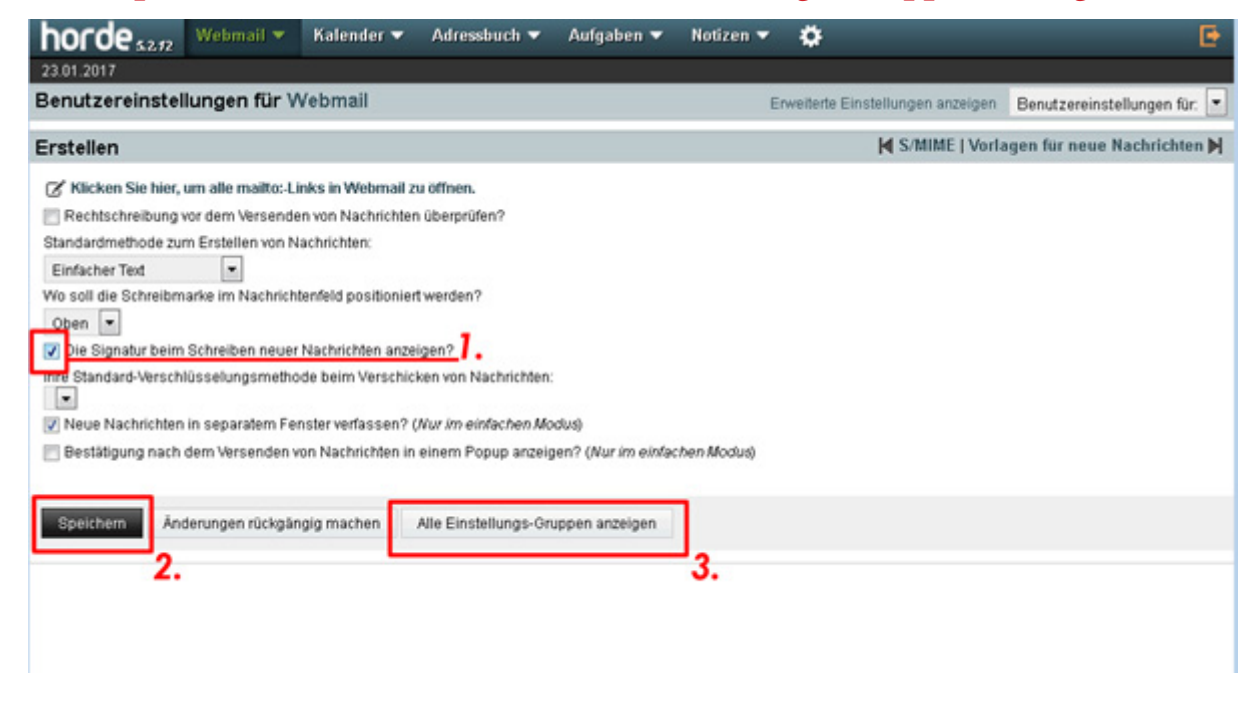

## **15.** in den Benutzereinstellungen den Punkt

### Vorlagen für neue Nachrichten unter Neue Nachricht anklicken

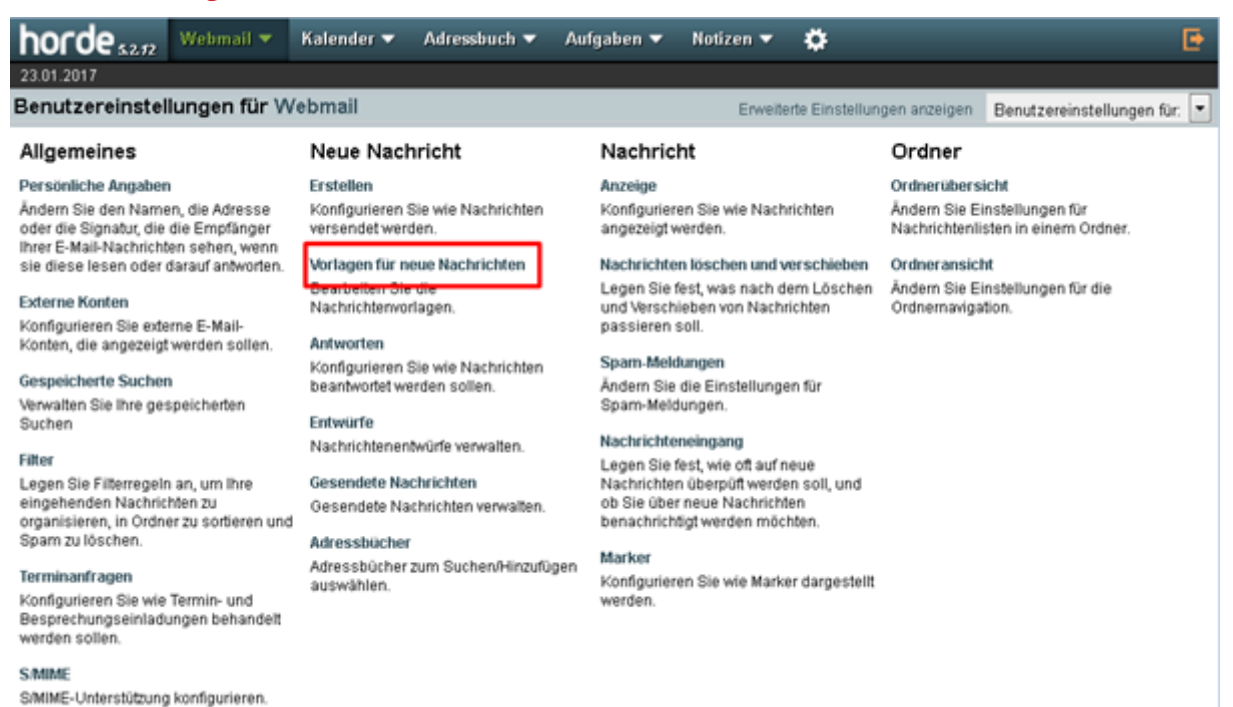

# 16. in der Drop-Down-Liste den Ordner *"templates"* auswählen,

danach Speichern und anschließend Alle Einstellungs-Gruppen anzeigen drücken

| horde 52.72 Webmail  Kalender  Adressbuch                                                                                     | Aufgaben 🔻 Notizen 🔻     | •                                 | Ð                            |
|----------------------------------------------------------------------------------------------------|--------------------------|-----------------------------------|------------------------------|
| Benutzereinstellungen für Webmail                                                                                             |                          | Erweiterte Einstellungen anzeigen | Benutzereinstellungen für: 💌 |
| Vorlagen für neue Nachrichten                                                                                                 |                          |                                   | K Erstellen   Antworten K    |
| Ordner für Nachrichten-Vorlagen:<br>Keine   rstellen  Neuer Ordner  drafts nderungen rückgängig machen Alle Einstellungs-Grup | open anzeigen            |                                   |                              |
| horde 52.72 Webmail V Kalender Adressbuch V                                                                                   | Aufgaben 🔻 Notizen 🕯     | - <b>0</b>                        | Ē                            |
| 23.01.2017                                                                                                    |                          |                                   |                              |
| Benutzereinstellungen für Webmail                                                                                             |                          | Erweiterte Einstellungen anzeigen | Benutzereinstellungen für:   |
| Vorlagen für neue Nachrichten                                                                                                 |                          |                                   | K Erstellen   Antworten K    |
| Ordner für Nachrichten-Vorlagen:<br>templates                                                                                 |                          |                                   |                              |
| Speichern Inderungen rückgängig machen Alle Einstellungs-Gru                                                                  | ippen anzeigen <b>2.</b> |                                   |                              |
|                                                                                                    |                          |                                   |                              |

## 17. in den Benutzereinstellungen den Punkt *Entwürfe* unter Neue Nachricht anklicken

| horde s2.72 Webmail -                                                                                                    | Kalender 🔻 Adressbuch 🔻 Au                                                                                                    | fgaben 🔻 Notizen 🔻 🔅                                                                                                    | Ð                                                                                                    |
|----------------------------------------------------------------------------------------------------|----------------------------------------------------------------------------------------------------|----------------------------------------------------------------------------------------------------|----------------------------------------------------------------------------------------------------|
| Benutzereinstellungen für We                                                                                                    | ebmail                                                                                                    | Erweiterte Einstellun                                                                                                    | gen anzeigen Benutzereinstellungen für: 💌                                                                                                    |
| Allgemeines                                                                                                    | Neue Nachricht                                                                                                    | Nachricht                                                                                                    | Ordner                                                                                                    |
| Andern Sie den Namen, die Adresse<br>oder die Signatut, die die Empfänger<br>Ihrer E-Mail-Nachrlichten sehen, wenn<br>sie diese lesen oder darauf antworten.<br>Externe Konten<br>Konfigurieren Sie externe E-Mail-<br>Konten, die angezeigt werden sollen.<br>Gespeicherte Suchen<br>Verwalten Sie Ihre gespeicherten<br>Suchen<br>Filter<br>Legen Sie Filterregeln an, um Ihre<br>eingehenden Nachrlichten zu<br>organisieren, in Ordner zu softieren und<br>Spam zu löschen. | Erstellen<br>Konfigurieren Sie wie Nachrichten<br>versendet werden.<br>Vorlagen für neue Nachrichten<br>Bearbeiten Sie die<br>Nachrichtervorlagen.<br>Antworten<br>Konfigurieren Sie wie Nachrichten<br>beantwortet werden sollen.<br>Entwürfe<br>Nachrichternentwürfe verwalten.<br>Gesendete Nachrichten<br>Gesendete Nachrichten<br>Gesendete Nachrichten verwalten.<br>Adressbücher zum Suchen/Hinzufügen<br>auswählen. | Anzeige<br>Konfigurieren Sie wie Nachrichten<br>angezeigt werden.<br>Nachrichten löschen und verschieben<br>Legen Sie fest, was nach dem Löschen<br>und Verschieben von Nachrichten<br>passieren soll.<br>Spam-Meldungen<br>Ändern Sie die Einstellungen für<br>Spam-Meldungen.<br>Nachrichteneingang<br>Legen Sie fest, wie oft auf neue<br>Nachrichten überpüft werden soll, und<br>ob Sie über neue Nachrichten<br>benachrichtigt werden möchten. | Ordnerübersicht<br>Ändern Sie Einstellungen für<br>Nachrichtenlisten in einem Ordner.<br>Ordneransicht<br>Ändern Sie Einstellungen für die<br>Ordnermavigation. |
| Konfigurieren Sie wie Termin- und<br>Besprechungseinladungen behandelt<br>werden sollen.                                                                                                    | ang geregere (d) la                                                                                                    | werden.                                                                                                    |                                                                                                    |

S/MIME-Unterstützung konfigurieren.

# 18. in der Drop-Down-Liste den Ordner *"drafts"* auswählen,

danach Speichern und anschließend Alle Einstellungs-Gruppen anzeigen drücken

| Control Solution Control Control Cont | Notizen 🔻 🌞                       | Ð                            |
|----------------------------------------------------------------------------------------------------|-----------------------------------|------------------------------|
| Benutzereinstellungen für Webmail                                                                                                    | Erweiterte Einstellungen anzeigen | Benutzereinstellungen für: 💌 |
| Entwürfe                                                                                                    | Antworten                         | Gesendete Nachrichten 🗎      |
| Entwürfe-Ordner<br>Keine Per nach dem Speichern eines Entwurfes schließen?<br>Neuer Ordner<br>Strafts dogingen rückgängig machen Alle Einstellungs-Gruppen anzeigen                                                                                                    |                                   |                              |
| Gesendet<br>Vorlagen<br>trash<br>trash                                                                                                    | Notizen 🔻 🍅                       | e                            |
| 23.01.2017                                                                                                    |                                   |                              |
| Benutzereinstellungen für Webmail                                                                                                    | Erweiterte Einstellungen anzeigen | Benutzereinstellungen für: 💌 |
| Entwürfe                                                                                                    | Antworten                         | Gesendete Nachrichten 🗎      |
| Entwürfe-Ordner:<br>Entwürfe<br>Nachrichtenfenster nach dem Speichern eines Entwurfes schließen?                                                                                                    |                                   |                              |
| Speichern Änderungen rückgängig machen Alle Einstellungs-Gruppen anzeigen 1.                                                                                                    | 2.                                |                              |
|                                                                                                    |                                   |                              |

# **19.** in den Benutzereinstellungen den Punkt *Adressbücher* unter Neue Nachricht anklicken

| horde \$2.72 Webmail *                                                                                            | Kalender 🔻 Adressbuch 👻 Au                             | fgaben 🔻 Notizen 👻 🌞                                                    | •                                                                  |
|----------------------------------------------------------------------------------------------------|--------------------------------------------------------|-------------------------------------------------------------------------|--------------------------------------------------------------------|
| 23.01.2017                                                                                                    |                                                        |                                                                         |                                                                    |
| Benutzereinstellungen für W                                                                                       | /ebmail                                                | Erweiterte Einstellun                                                   | gen anzeigen Benutzereinstellungen für: 💌                          |
| Allgemeines                                                                                                    | Neue Nachricht                                         | Nachricht                                                               | Ordner                                                             |
| Persönliche Angaben                                                                                               | Erstellen                                              | Anzeige                                                                 | Ordnerübersicht                                                    |
| Ändern Sie den Namen, die Adresse<br>oder die Signatur, die die Empfänger<br>Ihrer E-Mail-Nachrichten sehen, wenn | Konfigurieren Sie wie Nachrichten<br>versendet werden. | Konfigurieren Sie wie Nachrichten<br>angezeigt werden.                  | Ändern Sie Einstellungen für<br>Nachrichtenlisten in einem Ordner. |
| sie diese lesen oder darauf antworten.                                                                            | Vorlagen für neue Nachrichten                          | Nachrichten löschen und verschieben                                     | Ordneransicht                                                      |
| Externe Konten                                                                                                    | Bearbeiten Sie die<br>Nachrichterworlagen.             | Legen Sie fest, was nach dem Löschen<br>und Verschieben von Nachrichten | Ändern Sie Einstellungen für die<br>Ordnernavigation.              |
| Konten, die angezeigt werden sollen.                                                                              | Antworten                                              | passieren son.                                                          |                                                                    |
|                                                                                                    | Konfigurieren Sie wie Nachrichten                      | Spam-Meldungen                                                          |                                                                    |
| Gespeicherte Suchen                                                                                               | beantwortet werden sollen.                             | Ändern Sie die Einstellungen für                                        |                                                                    |
| Verwalten Sie Ihre gespeicherten                                                                                  | Extericto                                              | Spam-Meldungen.                                                         |                                                                    |
| auchen                                                                                                    | Nachrichtenentwürfe verwalten                          | Nachrichteneingang                                                      |                                                                    |
| Filter                                                                                                    | reactine interference recomment.                       | Legen Sie fest, wie oft auf neue                                        |                                                                    |
| Legen Sie Filterregeln an, um Ihre                                                                                | Gesendete Nachrichten                                  | Nachrichten überpüft werden soll, und                                   |                                                                    |
| eingehenden Nachrichten zu                                                                                        | Gesendete Nachrichten verwalten.                       | ob Sie über neue Nachrichten                                            |                                                                    |
| Spam zu löschen.                                                                                                  | Adrosshirber                                           | benachrichtigt werden mochten.                                          |                                                                    |
|                                                                                                    | Advertision SuchenBilinzufügen                         | Marker                                                                  |                                                                    |
| Terminanfragen                                                                                                    | auswählen.                                             | Konfigurieren Sie wie Marker dargestellt                                |                                                                    |
| Konfigurieren Sie wie Termin- und<br>Besprechungseinladungen behandelt<br>werden sollen.                          |                                                        | werden.                                                                 |                                                                    |
| S/MIME                                                                                                    |                                                        |                                                                         |                                                                    |

S/MIME-Unterstützung konfigurieren.

# 20. eigenes Adressbuch aus dem Feld *verfügbare Adressbücher*

in das Feld ausgewählte Adressbücher übertragen,

danach Speichern und anschließend Alle Einstellungs-Gruppen anzeigen drücken

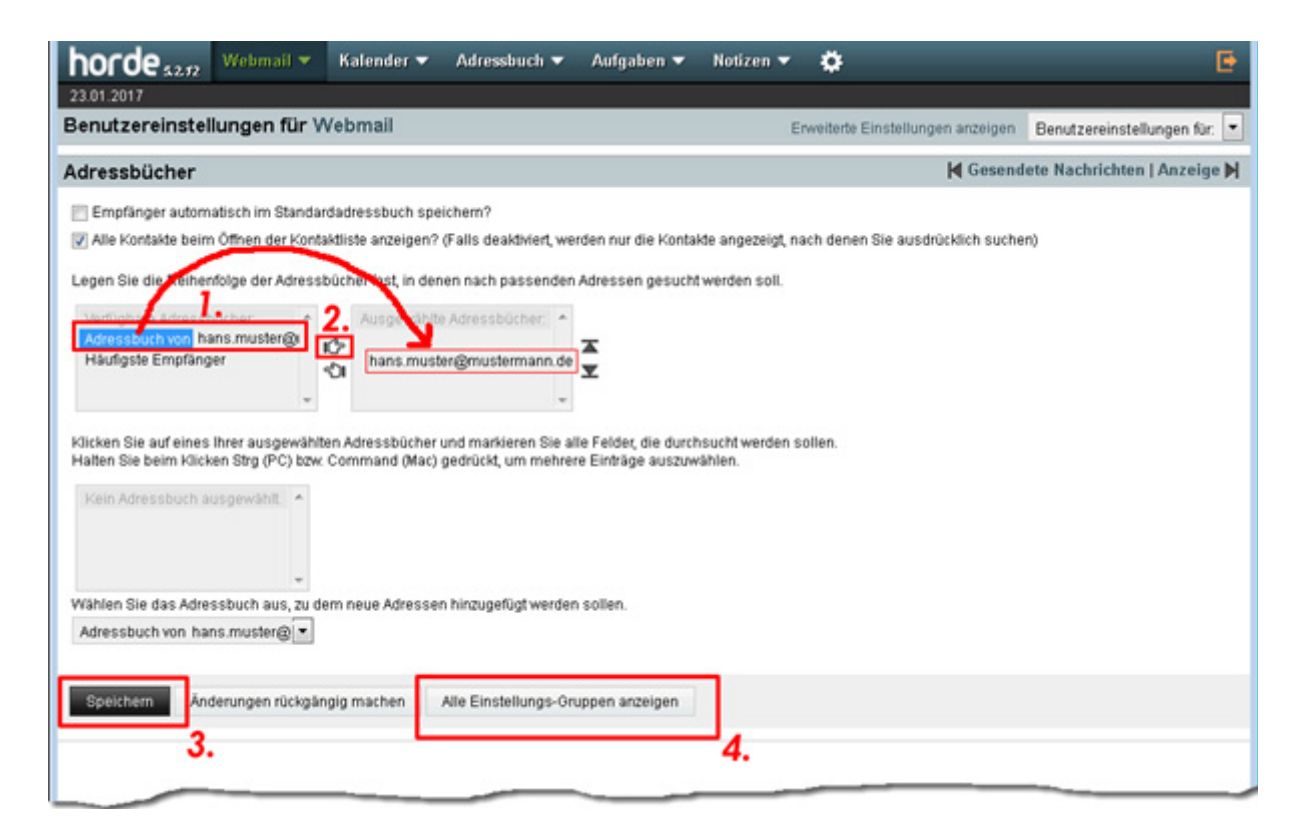

# 19. in den Benutzereinstellungen den Punkt

Nachrichten löschen und verschieben unter Nachricht anklicken

| horde \$2.72 Webmail T                                                                                                    | Kalender 🔻 Adressbuch 🔻 Au                                                                                                    | fgaben 🔻 Notizen 🔻 🌞                                                                                                    | Đ.                                                                                                    |  |  |
|----------------------------------------------------------------------------------------------------|----------------------------------------------------------------------------------------------------|----------------------------------------------------------------------------------------------------|----------------------------------------------------------------------------------------------------|--|--|
| 23.01.2017                                                                                                    |                                                                                                    |                                                                                                    |                                                                                                    |  |  |
| Benutzereinstellungen für Webmail Erweiterte Einstellungen anzeigen Benutzereinstellungen für. 💌                                                                                                    |                                                                                                    |                                                                                                    |                                                                                                    |  |  |
| Allgemeines                                                                                                    | Neue Nachricht                                                                                                    | Nachricht                                                                                                    | Ordner                                                                                                    |  |  |
| Persönliche Angaben<br>Ändern Sie den Namen, die Adresse<br>oder die Signatur, die die Empfänger<br>Ihrer E-Mail-Nachrichten sehen, wenn<br>sie diese lesen oder darauf antworten.<br>Externe Konten<br>Konfigurieren Sie externe E-Mail-<br>Konten, die angezeigt werden sollen.<br>Gespeicherte Suchen<br>Verwalten Sie Ihre gespeicherten<br>Suchen<br>Filter<br>Legen Sie Filterregeln an, um Ihre<br>eingehenden Nachrichten zu<br>organisieren, in Ordner zu sortieren und<br>Spam zu löschen.<br>Terminanfragen<br>Konfigurieren Sie wie Termin- und<br>Besprechungseinladungen behandelt<br>werden sollen.<br>SMIME-Unterstützung konfigurieren. | Erstellen<br>Konfigurieren Sie wie Nachrichten<br>versendet werden.<br>Vorlagen für neue Nachrichten<br>Bearbeiten Sie die<br>Nachrichterworlagen.<br>Antworten<br>Konfigurieren Sie wie Nachrichten<br>beantwortet werden sollen.<br>Entwürfe<br>Nachrichtenentwürfe verwalten.<br>Gesendete Nachrichten<br>Gesendete Nachrichten verwalten.<br>Adressbücher<br>Adressbücher zum Suchen/Hinzufügen<br>auswählen. | Anzeige<br>Konfigurieren Sie wie Nachrichten<br>angezeigt werden.<br>Nachrichten löschen und verschieben<br>und Verschieben von Nachrichten<br>passieren soll.<br>Spam-Meldungen<br>Ändern Sie die Einstellungen für<br>Spam-Meldungen.<br>Nachrichteneingang<br>Legen Sie fest, wie oft auf neue<br>Nachrichten überpüft werden soll, und<br>ob Sie über neue Nachrichten<br>benachrichtigt werden möchten.<br>Marker<br>Konfigurieren Sie wie Marker dargestellt<br>werden. | Ordnerübersicht<br>Ändern Sie Einstellungen für<br>Nachrichtenlisten in einem Ordner.<br>Ordneransicht<br>Ändern Sie Einstellungen für die<br>Ordnernavigation. |  |  |

**22.** Haken setzen bei *Gelöschte Nachrichten in den Papierkorb verschieben anstatt sie im aktuellen Ordner als gelöscht zu markieren?* 

anschließend Speichern drücken, in der nun sichtbaren Drop-Down-Liste

*trash* auswählen und noch den Haken bei *"Papierkorb leeren"-Eintrag in der Menüzeile anzeigen? (Nur im einfachen Modus)* setzen,

danach Speichern und anschließend Alle Einstellungs-Gruppen anzeigen drücken

| horde \$2.72                                                                                                    | Webmail 🔻                                                                                                    | Kalender 🔻                                                              | Adressbuch 🔻                                                                                      | Aufgaben 🔻                                                            | Notizen 🔻                                  | ٥                                | e                          |
|----------------------------------------------------------------------------------------------------|----------------------------------------------------------------------------------------------------|-------------------------------------------------------------------------|---------------------------------------------------------------------------------------------------|-----------------------------------------------------------------------|--------------------------------------------|----------------------------------|----------------------------|
| Benutzereinste                                                                                                    | llungen für V                                                                                                | Vebmail                                                                 |                                                                                                   |                                                                       | E                                          | rweiterte Einstellungen anzeigen | Benutzereinstellungen für: |
| Nachrichten lös                                                                                                    | schen und ve                                                                                                 | rschieben                                                               |                                                                                                   |                                                                       |                                            | M                                | Anzeige   Spam-Meldungen 🔰 |
| Nach dem Lösche                                                                                                    | en, Verschieben o<br>chten in den Papie                                                                      | der Kopieren von N<br>erkorb verschieben                                | lachrichten zum Ord<br>anstatt sie im aktue                                                       | iner zurückkehren?<br>illen Ordner als gel                            | ( <i>Nur im einfact</i><br>öscht zu markie | ren Modus)<br>rren?              |                            |
| Speichern Ån<br>2                                                                                                    | derungen rückgär                                                                                             | igig machen                                                             | Alle Einstellungs-Gr                                                                              | uppen arzeigen                                                        |                                            |                                  |                            |
| horde \$2.72<br>23.01.2017                                                                                                    | Webmail 🔻                                                                                                    | Kalender 🔻                                                              | Adressbuch 🔻                                                                                      | Aufgaben 🔻                                                            | Notizen 🔻                                  | 0                                | e                          |
| Benutzereinstel                                                                                                    | lungen für W                                                                                                 | /ebmail                                                                 |                                                                                                   |                                                                       | E                                          | rweiterte Einstellungen anzeigen | Benutzereinstellungen für: |
| Nachrichten lös                                                                                                    | chen und ver                                                                                                 | rschieben                                                               |                                                                                                   |                                                                       |                                            | H/                               | Anzeige   Spam-Meldungen 🕨 |
| Keine<br>Keine<br>Virtuellen Papierkort<br>Neuer Ordner<br>Ertwürfe<br>Gesendet<br>Vorlagen<br>Fach                                                   | a benutzen erd                                                                                               | plg machen A                                                            | ? (Nur im einflechen<br>Ille Einstellungs-Gru                                                     | Modus)<br>Ippen anzeigen                                              |                                            |                                  |                            |
| horde 52.72                                                                                                    | Webmail 🔻                                                                                                    | Kalender 🔻                                                              | Adressbuch 🔻                                                                                      | Aufgaben 🔻                                                            | Notizen 🔻                                  | ٠                                | Đ                          |
| Benutzereinstel                                                                                                    | lungen für W                                                                                                 | /ebmail                                                                 |                                                                                                   |                                                                       | E                                          | nveiterte Einstellungen anzeigen | Benutzereinstellungen für: |
| Nachrichten lös                                                                                                    | chen und ve                                                                                                  | rschieben                                                               |                                                                                                   |                                                                       |                                            | н                                | Anzeige   Spam-Meldungen 🕨 |
| Nach dem Lösche<br>Gelöschte Nachric<br>"Papierkorb"-Ordner:<br>Trash<br>Pipierkorb leerer<br>Wie oft soll der Papie<br>Nie<br>Speichern<br>Ând<br>2, | n, Verschieben od<br>ihten in den Papie<br>* Eintrag in der M<br>rkorb geleert werd<br>v<br>derungen rückgän | ler Kopieren von N<br>rkorb verschieben<br>enüzeile anzeigen'<br>ien: 🕢 | achrichten zum Ord<br>anstatt sie im aktue<br>? ( <i>Nur im einfachen</i><br>Nie Einstellungs-Gri | ner zurückkehren?<br>lien Ordner als geli<br>Modus)<br>sppen anzeigen | (Nur im einfach<br>Ischt zu markie         | en Modus)<br>ren?                |                            |

# **23.** in den Benutzereinstellungen den Punkt

### Ordner Übersicht unter Ordner anklicken

| Senutzereinstellungen für We                                                                                          | bmail                                                     | Erweiterte Einstellun                                                                                                    | gen anzeigen Benutzereinstellungen für:                            |
|----------------------------------------------------------------------------------------------------|-----------------------------------------------------------|----------------------------------------------------------------------------------------------------|--------------------------------------------------------------------|
| Allgemeines                                                                                                    | Neue Nachricht                                            | Nachricht                                                                                                    | Ordner                                                             |
| Persönliche Angaben                                                                                                   | Erstellen                                                 | Anzeige                                                                                                    | Ordnerübersicht                                                    |
| ndern Sie den Namen, die Adresse<br>oder die Signatur, die die Empfänger<br>bere E. Mali-Nachtenseben wenn            | Konfigurieren Sie wie Nachrichten<br>versendet werden.    | Konfigurieren Sie wie Nachrichten angezeigt werden.                                                                                         | Ändern Gle Einstellungen für<br>Nachrichtenlisten in einem Ordner. |
| sie diese lesen oder darauf antworten.                                                                                | Vorlagen für neue Nachrichten                             | Nachrichten löschen und verschieben                                                                                                    | Ordneransicht                                                      |
| xterne Konten<br>Konfigurieren Sie externe E-Mail-                                                                    | Bearbeiten Sie die<br>Nachrichterworlagen.                | Legen Sie fest, was nach dem Löschen<br>und Verschieben von Nachrichten<br>passieren soll.                                                  | Ändern Sie Einstellungen für die<br>Ordnernavigation.              |
| conten, die angezeigt werden sollen.                                                                                  | Konfeyrieren Ciewie Nachrichten                           | Spam-Meldungen                                                                                                    |                                                                    |
| iespeicherte Suchen<br>/erwalten Sie Ihre gespeicherten<br>Suchen                                                     | beantwortet werden sollen.                                | Ändern Sie die Einstellungen für<br>Spam-Meldungen.                                                                                         |                                                                    |
|                                                                                                    | Nachrichtenentwürfe verwalten.                            | Nachrichteneingang                                                                                                    |                                                                    |
| itter<br>Jegen Sie Filterregeln an, um ihre<br>eingehenden Nachrichten zu<br>organisieren, in Ordner zu sortieren und | Gesendete Nachrichten<br>Gesendete Nachrichten verwalten. | Legen Sie fest, wie oft auf neue<br>Nachrichten überpüft werden soll, und<br>ob Sie über neue Nachrichten<br>benachrichtigt werden möchten. |                                                                    |
| Spam zu löschen.                                                                                                    | Adressbücher                                              | Marker                                                                                                    |                                                                    |
| ierminanfragen<br>(onfigurieren Sie wie Termin- und<br>Besprechungseinladungen behandelt<br>verden sollen.            | Adressbücher zum Suchen/Hinzufügen<br>auswählen.          | Konfigurieren Sie wie Marker dargestellt<br>werden.                                                                                         |                                                                    |
| SMIME<br>SMIME-Unterstützung konfigurieren.                                                                           |                                                           |                                                                                                    |                                                                    |

### **24.** in der Ordnerübersicht bei

### Was soll angezeigt werden, wenn Sie einen Ordner das erste Mal öffnen?

### Erste Seite auswählen

### bei Sortierreihenfolge: Datum auswählen

### und bei Sortierrichtung: Absteigend auswählen

### danach Speichern und anschließend Alle Einstellungs-Gruppen anzeigen drücken

| 23.01.2017                                                                                                    |                                   |                            |
|----------------------------------------------------------------------------------------------------|-----------------------------------|----------------------------|
| Benutzereinstellungen für Webmail                                                                                                    | Erweiterte Einstellungen anzeigen | Benutzereinstellungen für: |
| Ordnerübersicht                                                                                                    |                                   | 🖊 Marker   Ordneransicht 🕨 |
| Ansicht oder Ordner, der nach der Anmeldung angezeigt werden soll:<br>Posteingang<br>Was soll angezeigt warden, wann Sie einen Dutner<br>Erste Seite<br>Datum<br>Datum<br>Absteigend<br>C.<br>Sortierrichtung:<br>Absteigend<br>C.<br>Sortierrichten pro Seite ( <i>Nur im einfachen Modus</i> )<br>30<br>Die Von: Spalte der Nachricht soll so verlinkt werden:<br>Klicken auf die Adresse öffnet die Nachricht zum Lesen |                                   |                            |
| Speichern Änderungen rückgångig machen Alle Einstellungs-Gruppen anzeigen                                                                                                    |                                   |                            |

# **25.** die Einrichtung ist damit beendet

### klicken Sie nun auf den Punkt Webmail in der Menüleiste

horde

#### Kalender 🔻 Adressbuch 🔻 Aufgaben 🔻 Notizen 🔻

#### 23.01.2017

### Benutzereinstellungen für Webmail

### Allgemeines

#### Persönliche Angaben

Ändern Sie den Namen, die Adresse oder die Signatur, die die Empfänger Ihrer E-Mail-Nachrichten sehen, wenn sie diese lesen oder darauf antworten.

#### Externe Konten

Konfigurieren Sie externe E-Mail-Konten, die angezeigt werden sollen.

#### **Gespeicherte Suchen**

Verwalten Sie Ihre gespeicherten Suchen

#### Filter

Legen Sie Filterregeln an, um Ihre eingehenden Nachrichten zu organisieren, in Ordner zu sortieren und Spam zu löschen.

#### Terminanfragen

Konfigurieren Sie wie Termin- und Besprechungseinladungen behandelt werden sollen.

#### SMIME

S/MIME-Unterstützung konfigurieren.

Neue Nachricht Erstellen

#### Konfigurieren Sie wie Nachrichten versendet werden.

Vorlagen für neue Nachrichten Bearbeiten Sie die Nachrichterworlagen.

#### Antworten Konfigurieren Sie wie Nachrichten

beantwortet werden sollen. Entwürfe

### Nachrichtenentwürfe verwalten.

Gesendete Nachrichten Gesendete Nachrichten verwalten.

#### Adresshücher

Adressbücher zum Suchen/Hinzufügen auswählen.

### Nachricht

passieren soll.

#### Anzeige Konfigurieren Sie wie Nachrichten

angezeigt werden.

#### Nachrichten löschen und verschieben Legen Sie fest, was nach dem Löschen und Verschieben von Nachrichten

ö

Erweiterte Einstellungen anzeigen Benutzereinstellungen für: \*

Ändern Sie Einstellungen für

Nachrichtenlisten in einem Ordner

Ändern Sie Einstellungen für die

Ordner

Ordnerübersicht

Ordneransicht

Ordnernavigation.

F

Spam-Meldungen Ändern Sie die Einstellungen für Spam-Meldungen.

### Nachrichteneingang

Legen Sie fest, wie oft auf neue Nachrichten überpüft werden soll, und ob Sie über neue Nachrichten benachrichtigt werden möchten

### Marker

Konfigurieren Sie wie Marker dargestellt werden.

# **26.** in der Linken Sidebar sollten nun alle benötigten Ordner zu sehen sein

### die Abmeldung erfolgt über den rechten Button in der Menüleiste

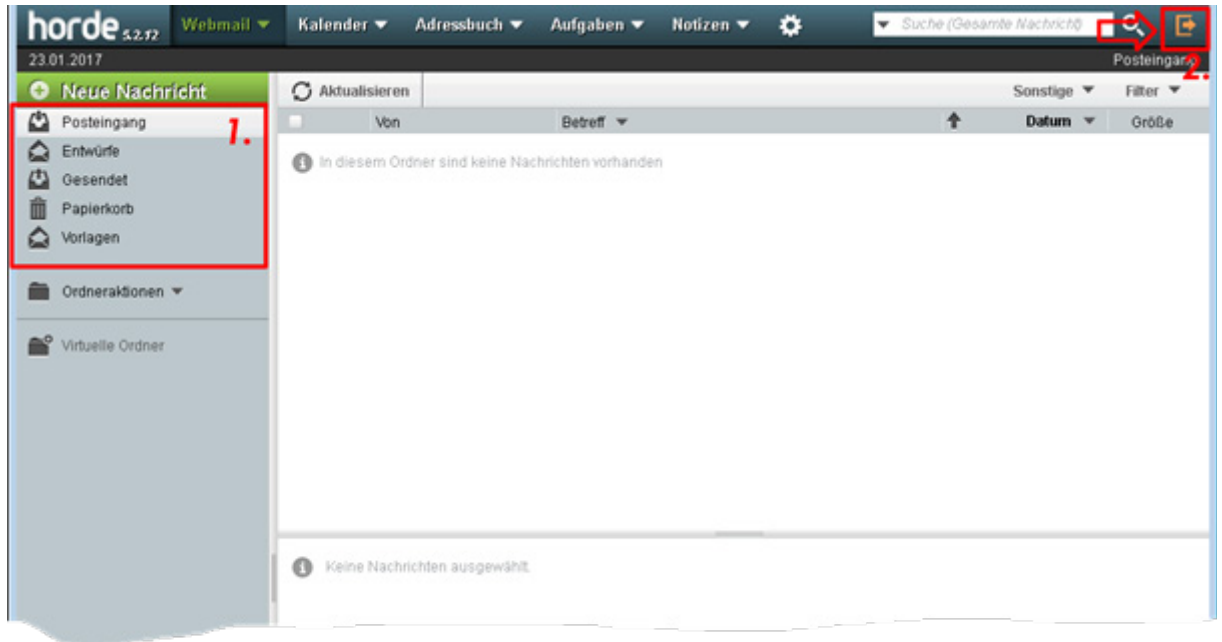

| Sie wurden abgemeidet. |
|------------------------|
| Benutzername           |
| Passwort               |
| Sprache                |
| Deutsch                |
| Anmelden 📾             |
|                        |
|                        |
| Powered by KSC Webmail |

© Kölbl Software-Computer Stand Januar 2017